# User Guide

Mortgage Insurance Providing Post Closing Documents using Radian Direct via Encompass®

Radian is integrated with Encompass by Ellie Mae<sup>®</sup> to provide fast and easy document submissions for Radian Confident Coverage, quality control audits or reinstatement requests.

Below is a step-by-step guide to ordering rate quotes through Radian Direct via Encompass. **If you do not have an ID** or password, please contact your administrator.

| 1                                                                                                    | Mortgage Insurance                                                  | ×                |
|----------------------------------------------------------------------------------------------------|---------------------------------------------------------------------|------------------|
|                                                                                                    | My Providers All Providers                                          |                  |
| Access the MI Integration                                                                                            | Select a provider and click Submit. Radian Direct via Encompass 360 | <u>More info</u> |
| Choose the Order Mortgage Insurance option from the Encompass Services panel.                                        |                                                                     |                  |
| Select <b>Radian Direct via Encompass</b><br><b>360</b> , then click <b>Submit</b> to access Radian's<br>order form. |                                                                     |                  |
|                                                                                                    |                                                                     |                  |
|                                                                                                    | Remove from My List                                                 | Submit Cancel    |

2

#### Upload Post-Closing Documents

On files submitted through Encompass, users can provide Radian post-closing documents for Confident Coverage rescission relief, quality control audit requests and to support reinstatement requests.

Access the Check Status/View Results tab.

Click the Upload Post Close Docs button.

| Radian Request |
|----------------|
| radian         |

| Branch Login Inf<br>Master Policy Nu<br>Branch ID:<br>Branch Passwor | anch Login Information<br>aster Policy Number: 12345678<br>anch ID: ES_<br>anch Password: |                       |                          | n Information<br>rower:<br>Borrower:<br>an Number:<br>w to Radian<br>ntact custome | LM-505201200<br>User S<br>ercare@radian.com or call | Support Materials<br>877.RADIAN1 (723.426 |
|----------------------------------------------------------------------|-------------------------------------------------------------------------------------------|-----------------------|--------------------------|------------------------------------------------------------------------------------|-----------------------------------------------------|-------------------------------------------|
| Order Check                                                          | Status/View Results                                                                       | Documer               | nt Upload History        | Activate MI                                                                        |                                                     | (*) Required field                        |
| Order No.                                                            | Order Date                                                                                |                       | Service Type (RG         | ID)                                                                                | Plan Details                                        | Status                                    |
| 50026913                                                             | 12-07-2020 12:46                                                                          | 12 PM                 | Delegated MI Ord         | ler (DDD2                                                                          | 25.00% / BP Single                                  | Approved                                  |
| DDD2JCL<br>DMZ2ASH                                                   | <b>12-07-2020 12:</b><br>12-07-2020 12:43                                                 | <b>44:47</b><br>52 PM | Rate Quote<br>Rate Quote |                                                                                    | 25.00% / BP Single<br>25.00% / BP Monthly           | <b>Bigible</b><br>Bigible                 |
| The last importe                                                     | d order is identified in b                                                                | old.                  |                          |                                                                                    |                                                     |                                           |

customercare@radian.com 877.723.4261

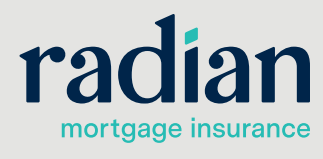

×

© 2021 Radian. All information contained herein is subject to change without notice.

#### **Select the Service Type**

Choose the **Service Type** to identify if the documents being provided are for Confident Coverage, QC Audit or Reinstatement. Then begin to upload your documents.

To add or remove documents, click the icons. Select Document from your hard drive or eFolder.

| Attachment Lis   | t                                               |                               | ×          |
|------------------|-------------------------------------------------|-------------------------------|------------|
| Service Type     |                                                 | → <u>~</u>                    | + 🖇        |
| Attachment Nar   | Confident Coverage<br>QC Audit<br>Reinstatement | tachment Path                 |            |
| omments          |                                                 |                               |            |
| I want to work o | on other loans while my docu                    | ments are being uploaded  Yes | Send Close |

## 4

3

#### **Provide Comments**

You can add a comment to identify the submission reason. Click **Send** when you are ready to provide the documents to Radian.

| Service Type Confident Coverage      | ✓               |
|--------------------------------------|-----------------|
| Attachment Name/Desc                 | Attachment Path |
| 1003                                 | C:\Users\       |
| Credit Report                        | C:\Users\       |
| AUS                                  | C:\Users\       |
| Appraisal                            | C:\Users\       |
| Paystubs                             | C:\Users\       |
| W2s                                  | C:\Users\       |
| omments                              |                 |
| hese are the docs for the John Homeo | wher file       |
|                                      |                 |
|                                      |                 |

customercare@radian.com 877.723.4261

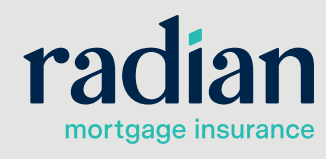

© 2021 Radian. All information contained herein is subject to change without notice.

RAC650 12/23a

5

#### **View Document History**

Your document submission will be recorded for you in the **Document Upload History**.

Radian Request × radian Branch Login Information Loan Information Borrower: Homeowner Jr, HS Master Policy Number: 12345678 CoBorrower: Homeowner, Jane TESTING Branch ID: Loan Number: LM-5052012001710 New to Radian Branch Password: ..... User Support Materials Contact customercare@radian.com or call 877.(723.4261) Save Login Information Order Check Status/View Results Document Upload History (\*) Required field Activate MI Document Upload History Date Sent Comment Document Name(s) Service Type 12/21/20 02:11 PM Confident Coverage Post-Closing Docs

### 6

#### Obtain your Confident Coverage Certificate

Radian will notify you via email of the completed Confident Coverage review. You can retrieve your updated certificate via Encompass by clicking the **Check Status** button. An updated certificate will be retrieved and added to your eFolder.

| rder Check Status/View Results Document Upload History Activate MI (*) Required fie<br>Order No. Order Date Service Type (RQ ID) Plan Details Status<br>50026913 12:07:2020 12:46:12 PM Delegated MI Order (DDD2. 25:00% / BP Single Approved<br>DDD2JCL 12-07-2020 12:44:47 Rate Quote 25:00% / BP Single Eligible<br>DMZ2ASH 12:07-2020 12:43:52 PM Rate Quote 25:00% / BP Monthly Eligible | Pranch Login Inf<br>Master Policy Nu<br>Pranch ID:<br>Pranch Passwor | immetion<br>Immetr: 12345677<br>ES_<br>d: •••••••<br>Save Login 1 | 8<br>•••       |               | Loan Information<br>Borrower:<br>CoBorrower:<br>Loan Number:<br><u>New to Radian</u><br>Contact <u>custom</u> | LM-505201200<br>User S<br>ercare@radian.com or call ( | upport Materials<br>877.RADIAN1 (723.42 |
|----------------------------------------------------------------------------------------------------|----------------------------------------------------------------------|-------------------------------------------------------------------|----------------|---------------|----------------------------------------------------------------------------------------------------|-------------------------------------------------------|-----------------------------------------|
| Order No.     Order Date     Service Type (RQ ID)     Plan Details     Status       50026913     12-07-2020 12:46:12 PM     Delegated MI Order (DDD2     25:00% / BP Single     Approved       DDD2JCL     12-07-2020 12:44:47     Rate Quote     25:00% / BP Single     Bigible       DMZ2ASH     12-07-2020 12:43:52 PM     Rate Quote     25:00% / BP Monthly     Eligible                 | Order Check                                                          | Status/View Results                                               | Docume         | nt Upload His | tory Activate MI                                                                                              | ]                                                     | (*) Required fie                        |
| DDD2JCL         12-07-2020 12:43:52 PM         Delegated MI Order (DDD2         25:00% / BP Single         Approved           DDD2JCL         12-07-2020 12:43:52 PM         Rate Quote         25:00% / BP Monthly         Eligible           DMZ2ASH         12-07-2020 12:43:52 PM         Rate Quote         25:00% / BP Monthly         Eligible                                         | Order No.                                                            | Order Date                                                        | 0.011          | Service Typ   | e (RQ ID)                                                                                                    | Plan Details                                          | Status                                  |
|                                                                                                    | DDD2JCL<br>DMZ2ASH                                                   | 12-07-2020 12:46<br>12-07-2020 12:43:5                            | 14:47<br>52 PM | Rate Quote    | te                                                                                                    | 25.00% / BP Single<br>25.00% / BP Monthly             | <b>Bigible</b><br>Eligible              |

#### **Radian Support**

Assistance with Radian Direct via Encompass technical issues should be directed to Client Connectivity at: <u>ClientConnectivitySupportInbox@radian.com</u>.

customercare@radian.com 877.723.4261

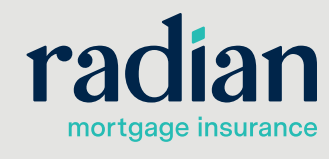

© 2021 Radian. All information contained herein is subject to change without notice.